## Using Canvas to Access Student Course Materials

Purchases made through the Bay Tree Campus Store Course Materials Website, can be accessed through the eLibrary, if they are not Inclusive Access, as well as through Canvas. To access materials through the eLibrary, please see tab titled "UCSC eLibrary Flyer".

To access Inclusive Access course materials: From the Canvas landing page, you will see the Course Materials button:

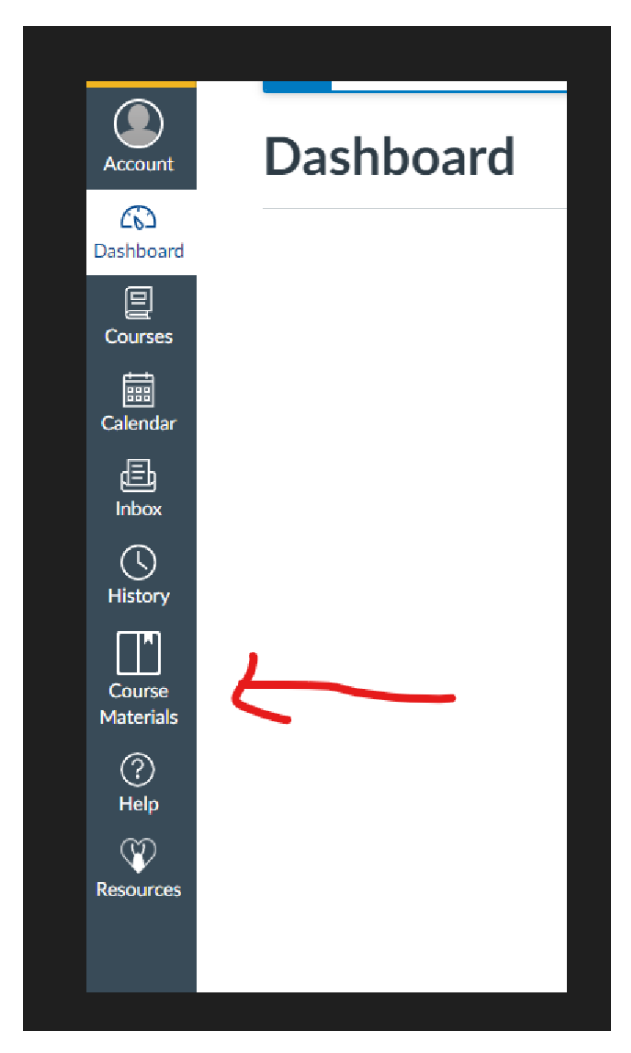

Click on Course Materials, then you should see your list of Courses for the current quarter. Click on each course to see and access your course materials. If you have a material that is part of Inclusive Access, you will see a deadline date to Opt Out and a button to select this option.

If you are both a student and a faculty member, you will likely see a toggle at the top of the page that allows you to move between each area of responsibility.